Do przygotowania kompletnego, cyfrowego wniosku o zawarcie umowy wymagane są dokumenty

- Rejestrowane w repozytorium dokumentów (Portal SZOI), pkt 1 instrukcji:
  - Polisa ubezpieczenia OC,
  - Pełnomocnictwo do składania oświadczeń woli w imieniu wnioskującego,
  - Generowane w NFZ-KO, pkt 6 instrukcji
    - Oświadczenie o zapoznaniu się z warunkami,
    - Wniosek w sprawie rachunku bankowego
- Rejestrowane w postaci wydzielonego wniosku w Portalu SZOI, pkt 9 instrukcji
  - Wniosek w sprawie rachunku bankowego

Do wykonania wszystkich czynności (wg poniższej instrukcji) operator Portalu SZOI musi posiadać nadane uprawnienia:

- Praca z modułem użytkownika SZOI (wymagane dla każdej czynności realizowanej w SZOI)
- Obsługa kont bankowych
- Oferty/wnioski o umowę
- Rejestracja struktury organizacyjnej
- Umowy

## 1. Rejestracja wersji elektronicznej wymaganych dokumentów w Repozytorium dokumentów (Portal SZOI).

W tym celu należy:

- a. Przygotować wersje elektroniczne wymaganych dokumentów (lub skany dokumentów) w formacie PDF. Każdy plik musi mieć unikalną nazwę. Każdy plik musi być podpisany elektronicznie.
- b. Zalogować się do Portalu SZOI, kontem operatora apteki. Konto musi posiadać uprawnienie: Umowy, Rejestracja struktury organizacyjnej
- c. Wybrać menu: Potencjał > Podmiot / Działalność > Repozytorium dokumentów. Czynność spowoduje otwarcie okna *Repozytorium dokumentów*
- d. Wybrać operację **Dodaj dokument**. Czynność wyświetli okno *Dodawanie dokumentu*.

|                       | Dodawanie dokumentu |
|-----------------------|---------------------|
| Kategoria dokumentu:* |                     |
| Data ważności od:*    |                     |
| Data ważności do:     |                     |
| Opis:                 |                     |
| Plik: *               | ////                |
| * pola wymagane       |                     |
|                       | Anuluj Zatwierdź →  |

- wskazać ze słownika 🗉 kategorię dokumentu
- wprowadzić datę ważności dokumentu od-do (w przypadku dokumentów
- bezterminowych, pole "data ważności do" pozostawić puste)
- wprowadzić krótki opis zawartości dokumentu

 dodać plik elektroniczny dokumentu (np.: kliknięcie w zaznaczone pole "plik" spowoduje otwarcie okna "wysyłanie pliku". Należy wskazać plik do przekazania, a następnie wybrać opcję Otwórz)

- wybrać opcję Zatwierdź, w celu dodania dokumentu do Repozytorium dokumentów.

e. Czynność dodawania dokumentu opisaną w pkt 1d, powtórzyć dla każdego przekazywanego pliku.

# 2. Rejestracja potencjału apteki niezbędnego do przygotowania wniosku o zawarcie umowy (Portal SZOI)

- a. Zalogować się do Portalu SZOI, kontem operatora apteki. Konto musi posiadać uprawnienie: Rejestracja struktury organizacyjnej
- b. Sprawdzić i/lub uzupełnić zarejestrowane dane:
  - miejsce udzielania świadczeń musi mieć zarejestrowane dane lokalizacji wraz ze wskazaniem położenia geograficznego [menu: Potencjał > Struktura wykonawcza > Lokalizacje, operacja: podgląd – umożliwia

sprawdzenie uzupełnienia pól "szerokość geograficzna", "długość geograficzna"; operacja: <u>miejsca</u> – umożliwia sprawdzenie, które miejsca są przypisane do wybranej lokalizacji]

w przypadku braku danych dotyczących położenia geograficznego, należy wybrać opcję <u>edytuj</u> i uzupełnić informację

 miejsce udzielania świadczeń musi mieć zarejestrowaną informację o VIII cz. kodu resortowego (specjalność) jako "9994 – Apteka ogólnodostępna" [menu: Potencjał > Struktura wykonawcza > Miejsca udzielania świadczeń, kolumna: Specjalność]

- w przypadku braku miejsca należy go dodać [opcja: Dodawanie miejsca]

w przypadku zarejestrowanego miejsca z innym kodem specjalności – wprowadzić i przekazać wniosek o zmianę specjalności [operacja: <u>wnioski</u> > wnioski o zmianę specjalności]. Pozytywnie rozpatrzony przez OW NFZ wniosek oznacza, wyrażenie zgody na zmianę VIII cz. k. r. Po otrzymaniu zgody należy wykonać operację zmiany specjalności [operacja: <u>zmiana spec</u>.] Zmiany muszą być wykonane przed wygenerowaniem profilu apteki.

- miejsce udzielania świadczeń musi mieć zarejestrowany harmonogram czasu pracy [menu: Potencjał > Struktura wykonawcza > Miejsca udzielania świadczeń, operacja: harmonogram]
- miejsce udzielania świadczeń musi mieć zarejestrowany profil miejsca wraz z harmonogramem, gdzie:
  - IX cz. KR (funkcja ochrony zdrowia) HC.A.9. Inne usługi realizowane w aptece
  - X cz. KR (dziedzina medycyny) 999 Inne usługi realizowane w aptece

[menu: Potencjał > Struktura wykonawcza > Miejsca udzielania świadczeń, operacja: profile]

zatrudniony personel [menu: Potencjał > Zasoby apteki > Zatrudniony personel]

 na liście Zatrudniony personel muszą być wykazane wszystkie osoby personelu, które będą realizowały świadczenia w ramach zawieranej umowy [operacja: <u>dodaj</u>]

 rejestracja kompetencji wymaga dołączenia dokumentu potwierdzającego te kompetencje

- osoby personelu muszą mieć wskazane miejsce udzielania świadczeń oraz harmonogram czasu pracy (szczegółowy) [operacja: miejsca pracy]

 c. Wygenerować wersję profilu apteki, menu: Potencjał > Wersje profilu apteki. Wybór menu spowoduje otwarcie okna *Wersje profilu apteki / punktu aptecznego*.
 W celu generacji profilu należy:

- wybrać opcję **Dodanie wersji profilu**. Czynność spowoduje otwarcie okna *Generowanie* wersji dla aplikacji ofertowej NFZ-KO

w polu "Data generacji profilu na dzień" wprowadzić datę bieżącą i wybrać opcję Sprawdź.
 Czynność spowoduje weryfikację zarejestrowanych danych w zakresie podstawowym.

Poprawność danych zostanie potwierdzona komunikatem: Nie stwierdzono problemów z danymi na dzień ...

- wybrać opcję Dalej

- po wyświetleniu statusu: nowa wersja profilu wygenerowana wybrać opcję zakończ.

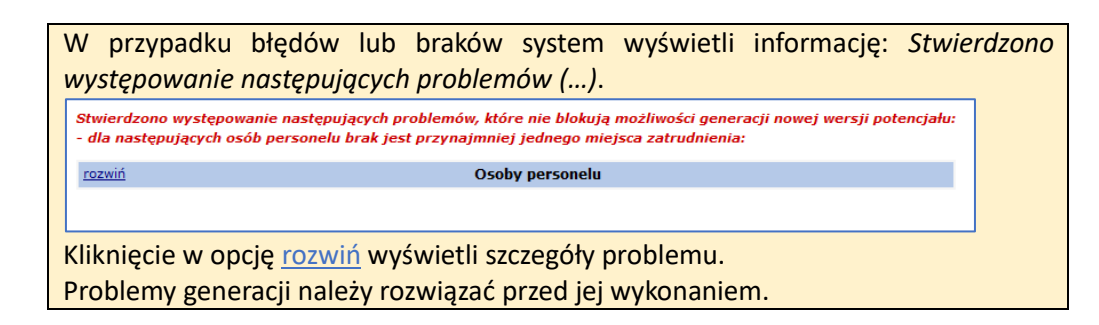

 Pobrać plik z wersją profilu apteki / punktu aptecznego, menu: Potencjał > Wersje profilu apteki.

- dla najnowszej wersji profilu (kolumna: data utworzenia) wybrać operację <u>pobierz plik.</u> Wybór menu spowoduje otwarcie okna *Pobieranie wersji profilu apteki / punktu aptecznego*.

- w polu "Generacja profilu na dzień" wprowadzić datę bieżącą

wybrać opcję **Dalej**. Nastąpi przygotowanie pliku do pobrania. Po poprawnym zakończeniu wyświetlony zostanie status "Dokument przygotowany" oraz operacja <u>pobierz</u> <u>plik</u>

- wybrać opcję <u>pobierz plik</u> i zapisać go na dysku komputera. Pobrany plik powinien mieć rozszerzenie .sps

- wybrać opcję **Zakończ**.

## 3. Pobranie pliku zapytania ofertowego (Publikator postępowań)

- a. Korzystając z przeglądarki internetowej, należy przejść do strony OW NFZ z informacją o ogłoszonych postępowaniach <u>Publikator postępowań</u>
- b. Wybrać opcję <u>pozostałe rodzaje świadczeń</u> w ramach OW NFZ, do którego będzie składany wniosek o zawarcie umowy
- c. Wybrać menu: Lista postępowań
- d. Ustawić filtr:

Przedmiot postępowania = Typ umowy, wraz ze wskazaniem typu: REALIZACJA
 ZALECANYCH SZCZEPIEŃ OCHRONNYCH W APTECE

- (opcjonalnie) Obejmujące obszar – wskazując obszar, na którym znajduje się miejsce udzielania świadczeń aptecznych

- Wybrać opcję **Szukaj**. Na liście wyświetlone zostaną postępowania ogłoszone dla wskazanego typu umowy.

| Lista postępowań                                             | Inne oddziały                 |                    |                                                                            |                                  |              | System -                       |
|--------------------------------------------------------------|-------------------------------|--------------------|----------------------------------------------------------------------------|----------------------------------|--------------|--------------------------------|
| OW NFZ W WARSZA                                              | WIE                           |                    |                                                                            |                                  |              |                                |
|                                                              | ista postępowań w spi         | awie zawarcia u    | mów o udziel                                                               | anie świadczeń opieki            | zdrowotnej   |                                |
| Rok 2024                                                     | ✓ Bieżący status ogłoszon     | e 🗸 Data ogłosz    | enia: rrrr-mm-dd                                                           | 🗉 - rrrr-mm-dd 🗉                 |              |                                |
| Tryb postępowania                                            | wybierz 🗸 🔲                   | <                  |                                                                            |                                  |              |                                |
| Przedmiot postępo                                            | vania typ umowy 🗸 🖡           | REALIZACJA ZALECAN | NYCH SZCZEPIEI                                                             | Ń OCHRONNYCH W APTECE            | ▼ □×         |                                |
| Obejmujące obszar                                            | wszystkie 🗸                   |                    |                                                                            |                                  |              |                                |
| Postępowanie ma p                                            | rotesty 🗌 Tak Postępowanie ma | i odwołania 🗌 Tak  |                                                                            |                                  |              |                                |
| Numer postępowa                                              | ania 🗸 Zacznij od 🗸 🗸         |                    |                                                                            |                                  |              |                                |
| Szukaj Zlicz n                                               | ekordy                        |                    |                                                                            |                                  |              |                                |
|                                                              |                               | Bieżący            | zakres pozycji: 1 - 20                                                     |                                  |              |                                |
| Lp. St                                                       | atus Numer postepo            | owania <u>Tryb</u> | Przedmiot                                                                  | Obszar                           | Wielkość     | Umowy na<br>okres od           |
| . –                                                          |                               | postępowania       | postępowania                                                               |                                  | populacji    | Umowy na<br>okres do           |
| OGŁOSZONE<br><u>ogłoszenia</u> ,<br><u>zapytania o</u><br>1. | fertowe Data publikacji       | Art. 159 ust.      | REALIZACJA<br>ZALECANYCH<br>SZCZEPIEŃ<br>OCHRONNYCH<br>W APTECE<br>zakresy | Grupa powiatów<br>lista powiatów | 0: -<br>D: - | P: 2024-01-01<br>K: 2028-10-31 |

- e. Wybrać opcję <u>ogłoszenia, zapytania ofertowe</u> w obowiązującym, ogłoszonym postępowaniu, dla obszaru właściwego ze względu na miejsce udzielania świadczeń
- f. Za pomocą opcji <u>pokaż załączniki do pobrania</u>, pobrać na dysk komputera dostępne pliki - ogłoszenia postępowania
  - plik zpo do postępowania

## 4. Pobranie i zainstalowanie aplikacji służącej do przygotowania wniosku o zawarcie umowy

- a. Korzystając z przeglądarki internetowej, należy przejść do strony OW NFZ z informacją o procesie kontraktowania, a następnie pobrać ze strony najnowszą wersję aplikacji NFZ-KO.
- b. Należy uruchomić instalator aplikacji Instalacja\_NFZ-KO\_\*.exe i wykonać kroki zgodnie z kreatorem instalacji.
- c. Uruchomić aplikację NFZ-KO (plik: NFZ-KO.exe).
   Pierwsze logowanie należy wykonać na operatorze domyślnym użytkownik: ADM, hasło: a
   Logowanie spowoduje wymuszenie zmiany danych użytkownika. Dane logowania powinny zostać ustalone zgodnie z polityką bezpieczeństwa wnioskującego.

## 5. Przygotowanie wniosku o zawarcie umowy (NFZ-KO)

- a. Uruchomić aplikację NFZ-KO
- b. Zalogować się do aplikacji.
- c. Zaimportować plik profilu apteki .sps (informacja o pliku zawarta jest w pkt 2.d) wybierając menu: Portal SZOI > Zaimportowane wersje profilu świadczeniodawcy, operacja: Import profilu świadczeniodawcy i rejestracja programu.

Po zakończonym imporcie:

 w oknie Lista oddziałów/delegatur NFZ, w których program NFZ-KO został zarejestrowany (menu: Portal SZOI – Zaimportowane wersje profilu świadczeniodawcy) wyświetlany będzie kod świadczeniodawcy wraz z listą OW NFZ, których może dotyczyć proces składania wniosku o zawarcie umowy

- w oknach dostępnych po wybraniu menu: Struktura potencjału świadczeniodawcy (...) wyświetlane będą informacje o potencjale, zarejestrowane w Portalu SZOI.

W przypadku, gdy w trakcie przeglądania potencjału dostrzeżone zostaną nieprawidłowości lub braki należy:

- uzupełnić / poprawić informacje w Portalu SZOI (analogicznie do pkt 2 instrukcji)
- wygenerować i pobrać nową wersję profilu apteki (pkt 2.c i 2.d instrukcji)

- zaimportować nowy plik sps do NFZ-KO (pkt 5.c instrukcji)

d. Zaimportować plik zapytania ofertowego .zpo (informacja o pliku zawarta jest w pkt 3 instrukcji) wybierając menu: Konkurs ofert > Zapytania ofertowe, operacja: ShF5 Import. Po prawidłowym zakończeniu importu w oknie *Przeglądania i rejestracji zapytań ofertowych* wyświetlane będzie zapytanie ofertowe, do którego należy przygotować wniosek.

Opcja **F3 Podgląd** umożliwia przeglądanie danych podstawowych zapytania.

Opcja **ShF3 Podgląd** umożliwia przeglądanie wymaganych informacji do złożenia we wniosku.

e. Utworzyć wniosek o zawarcie umowy wybierając menu: Konkurs ofert > Oferty, operacja:

| 👔 Przeglądanie i rejestracja o                                                                                                    | ofert / wniosków o zawa                                                                  | arcie umowy / dokument                                                                                                    | acji aktualiz                   | zacyjnych                                         |                                   |                                 |                                                                          |                                 |                    | ×                                      |
|----------------------------------------------------------------------------------------------------|------------------------------------------------------------------------------------------|----------------------------------------------------------------------------------------------------|---------------------------------|---------------------------------------------------|-----------------------------------|---------------------------------|--------------------------------------------------------------------------|---------------------------------|--------------------|----------------------------------------|
| Od.NFZ K Bok:                                                                                                    | 2024 🜩 <u>S</u> tatus:                                                                   | •                                                                                                    |                                 |                                                   |                                   |                                 |                                                                          |                                 |                    | TOSUJ                                  |
| T Status Numer oferty                                                                                                    | Rodz świadcz.                                                                            | Od.NFZ Umowa od                                                                                                    | do                              | Data wpr.                                         | Data spr.                         | Data zat.                       | Nr zapyt.                                                                |                                 |                    | Zapy                                   |
|                                                                                                    |                                                                                          |                                                                                                    |                                 |                                                   |                                   |                                 |                                                                          |                                 |                    |                                        |
|                                                                                                    |                                                                                          |                                                                                                    |                                 |                                                   |                                   |                                 |                                                                          |                                 |                    |                                        |
|                                                                                                    |                                                                                          |                                                                                                    |                                 |                                                   |                                   |                                 |                                                                          |                                 |                    |                                        |
|                                                                                                    |                                                                                          |                                                                                                    |                                 |                                                   |                                   |                                 |                                                                          |                                 |                    |                                        |
|                                                                                                    |                                                                                          |                                                                                                    |                                 |                                                   |                                   |                                 |                                                                          |                                 |                    |                                        |
|                                                                                                    |                                                                                          |                                                                                                    |                                 |                                                   |                                   |                                 |                                                                          |                                 |                    |                                        |
|                                                                                                    |                                                                                          |                                                                                                    |                                 |                                                   |                                   |                                 |                                                                          |                                 |                    |                                        |
|                                                                                                    |                                                                                          |                                                                                                    |                                 |                                                   |                                   |                                 |                                                                          |                                 |                    |                                        |
|                                                                                                    |                                                                                          |                                                                                                    |                                 |                                                   |                                   |                                 |                                                                          |                                 |                    |                                        |
|                                                                                                    |                                                                                          |                                                                                                    |                                 |                                                   |                                   |                                 |                                                                          |                                 |                    |                                        |
| <                                                                                                    |                                                                                          |                                                                                                    |                                 |                                                   |                                   |                                 |                                                                          |                                 |                    | >                                      |
| <<br>Szykaj wg 1 - Numer oferty/dok                                                                                                    | . akt                                                                                    | V                                                                                                    |                                 |                                                   |                                   |                                 |                                                                          |                                 | F7-                | »<br>Szukaj                            |
| < Szukaj wg 1 - Numer oferty/dok                                                                                                    | . akt.<br>praw C Personel wydzie                                                         | elony F5 Kopiuj 🗸 Rej.s                                                                                                    | spraw. 🖌 F                      | Rej.zatw. 🗈 Sh                                    | F6 Eksport Us                     | ະຫາ໌ 🛛 📇 F9 Di                  | rukuj Grupy pozycji Ge                                                   | eneracja pliku cyfro            | F7-                | ≯<br>Szukaj                            |
| Szykaj wg 1 - Numer oferty/dok       Dodai     Podglad     Po       Ofertę / Wniosek o zawa                                                                                                    | . akt.<br>oraw C Personel wydzie<br>rcie umowy                                           | elony F5 Kopiui 🗸 Rej.s                                                                                                    | praw.                           | Rej.zatw.                                         | F6 Eksport Us                     | uń 🗍 📇 F9 Di                    | rukuj   Grupy pozycji   Ge                                               | eneracja pliku cyfro            | F7-                | ≯<br>Szukaj                            |
| Szykaj wg 1 - Numer oferty/dok<br>Dodaj 20 Podgląd EP Pod<br>Ofertę / Wniosek o zawa<br>Dokumentację aktualizacija skualizacija skualija skualizacija skualizacija skualizacija skualija skualija | . akt.<br>oraw CPersonel wydzie<br>rcie umowy<br>cyjną                                   | elory F5 Kopiul 🗸 Rei,s<br>ane dokumenty formalno-pre                                                                                                    | praw. 🖌 F<br>awne Dfero         | Rej.zatw. 🕞 Sh<br>wwana liczba Cen                | F6 Eksport Us                     | uń <b>F9 D</b> r                | rukuj Grupy pozycji Ge<br>b. NFZ Nr miejsca M                            | eneracja pliku cyfro<br>liejsce | F7-                | ><br>Szukaj<br>grupy (p                |
| Szykaj wg 1 - Numer oferty/dok<br>Dodaji @Podglad EPog<br>Ofertę / Wniosek o zawa<br>Dokumentację aktualizaci                                                                                                    | . akt.<br>praw C Personel wydzie<br>rcie umowy<br>cyjną S                                | ♥  <br>elony F5 Kopiu  ♥ Rei,s<br>ane dokumenty formalno-pra                                                                                                    | spraw. V F<br>awne Dfero        | Rej.zatw.   🗈 Sh<br>wana liczba Cen               | F6 Eksport Us<br>a jednstk. Warto | uń 🛛 🕒 F9 Di<br>ść Zapotrze     | rukuj Grupy pozycji Ge<br>sb. NFZ Nrmiejsca M                            | eneracja pliku cyfro<br>liejsce | F7:<br>wego<br>Kod | ><br>Szukaj<br>grupy (p                |
| Szykaj wg 1 - Numer oferty/dok<br>Dodaj @ Podglad @ Po<br>Ofertę / Wniosek o zawa<br>Dokumentację aktualizac                                                                                                    | . akt.<br>oraw C Personel wydzi<br>rcie umowy<br>cyjną                                   | ♥  <br>elony) F5 Kopiui   ♥ Rej s<br>ane dokumenty formalno-pra                                                                                                    | spraw.                          | Rej.zatw.   🕞 Sh<br>wana liczba Cen               | F6 Eksport Us<br>a jednstk. Warto | uń DEF9 Di                      | rukuj Grupy pozycij Gr<br>bb. NFZ Nr miejsca M                           | eneracja pliku cyfro<br>liejsce | F7:<br>wego<br>Kod | ><br>Szukaj<br>grupy (p                |
| <<br>Saukai wag 1 - Numer oferty/dak<br>C Dodaj Podglad C Pod<br>Oferte / Wniosek o zawa<br>Dokumentację aktualizac                                                                                                    | akt.<br>oraw C Personel wydzie<br>rcie umowy<br>cyjną                                    | ▼<br>elony F5 Kopiul ▼ Rej s<br>ane dokumenty formalno-pra                                                                                                    | praw. 🖌 F<br>awne<br>Ofero      | Rej.zatw.   🕒 Sh<br>wana liczba Cen               | F6 Eksport Us<br>a jednstk. Warto | uń 🛛 🖺 F9 Di<br>ść Zapotrze     | rukuj Grupy pozycij Ge<br>bb. NFZ Nr miejsca M                           | eneracja pliku cyfro<br>liejsce | F7:<br>wego<br>Kod | ><br>Szukaj<br>grupy (p                |
| <<br>Szykaj wg 1 - Numer oferty/dok<br>Codaji Podgad Podgad<br>Ofertę / Wniosek o zawa<br>Dokumentację aktualizac                                                                                                    | akt.<br>orawi 🕜 Personel wydzi<br>rcie umowy 🕞 👂                                         | F5 Kopiul     F5 Kopiul     F6 Rej.s                                                                                                    | ipraw.                          | Rej zatw.   🕞 Sh<br>wana liczba Cen               | F6 Eksport Us<br>a jednatk. Warto | uń DF9 Di                       | rukuj Grupy pozycji Gr<br>b. NFZ Nr miejsca M                            | eneracja pliku cyfro<br>liejsce | F7-                | ><br>Szukaj<br>grupy (p                |
| <<br>Szykaj wg 1 - Numer oferty/dok<br>Dodaj @Podyed @Por<br>Ofertę / Wniosek o zawa<br>Dokumentację aktualizac                                                                                                    | akt.<br>rew Personel wydzi<br>crie umowy<br>cyjną                                        | ▼<br>etory 55 Kopiu                                                                                                    | ipraw.   🎔 F<br>awne  <br>Ofero | Rej.zatw.   🕞 Sh<br>wana liczba Cen               | F6 Eksport Us                     | uń De F9 De                     | rukuj Grupy pozycij Gr<br>ib. NFZ Nr miejsca M                           | eneracja pliku cyfro<br>liejsce | F7-                | ><br>Szukaj<br>grupy (p                |
| <ul> <li>Saykaj wg 1 - Numer oferty/dok</li> <li>Dodaji 20 Poddalo 12 Pod</li> <li>Oferte / Winiosek o zawa</li> <li>Dokumentacje aktualizaci</li> <li>Miesce wykonania: DNazwah</li> </ul>                                                                                                    | akt.<br>rraw C Personel wydd<br>ryjna C Personel wydd<br>yyjna                           | V F5 Kopiu V Rej s<br>etory 55 Kopiu V Rej s<br>ane dokumenty formalno-pre                                                                                                    | opraw.   🎸 F<br>awne  <br>Ofero | Rejzałw.   ि Sh<br>wana liczba Cen                | F6 Eksport Us<br>a jednstk. Warto | uń EP Di                        | rukuj Grupy pozycij Gr<br>b. NFZ Nrmiejsca M<br>ZEM-0 0004               | eneracja pliku cyfro<br>liejsce | F7:<br>wego<br>Kod | ><br>Szukaj<br>grupy (p                |
| <ul> <li>Szykaj wg 1 - Numer oferty/dok</li> <li>Dodaji 20 Podoteci Ef Poj</li> <li>Oferte / Wniosek o zawa</li> <li>Dokumentacje aktualizaci</li> <li>Miejsce wykonania: bNazwah</li> </ul>                                                                                                    | akt.<br>Xraw 🖉 Personel wyddw<br>cyjna 🕞 Tersonel wyddw<br>tyjna                         | F5 Kopiui      Keşi si<br>elany      F5 Kopiui      F6 Rej si<br>ane dokumenty formalno-pre                                                                                                    | praw.                           | Rej.zatw.   🕞 Sh<br>wwana liczba Cerr             | F6 Eksport Us                     | uń P9 Di<br>ść Zapotrze         | ruksi Grupp pozycij Gr<br>ab. NFZ Nr miejsca M<br>ZEM: 0.00 <del>4</del> | eneracja pliku cyfro<br>liejsce | F7:<br>wego<br>Kod | ><br>Szukaj<br>grupy (p                |
| Saykai wag 1 - Numer oferty/dok     Dodaj Podglad Podglad     Oferte / Wniosek o zawa     Dokumentacje aktualizac     Miejice wykonania: bNazwah     Zakres fwiadczeń:     Sak strue I. I. I. I.                                                                                                    | akt.<br>Gram CP Personel wyddd<br>rsteie umowy D<br>yjne D                               | F5 Kopiul     F5 Kopiul     F6 Kopiul     F6 Kopiul     F6 Kopiul                                                                                                    | ipraw.                          | Rej zatw   🕞 Sh                                   | F6 Eksport Us                     | uń P9D                          | ruku Grupy pozycij Gr<br>b. NFZ Nr miejsca M<br>ZEM: 0.00ał              | eneracja pliku cyfro<br>liejsce | Kod                | ><br>Szukaj<br>grupy (p                |
| <ul> <li>Szykaj wg 1 - Numer oferty/dok</li> <li>Dodaji Podgled Podgled</li> <li>Pod Viniosek o zava</li> <li>Dokumentacje aktualizati</li> <li>Dokumentacje aktualizati</li> <li>Miejsce wykonania: DNazwah</li> <li>Zakres świadczeń:</li> <li>Szukej wg 1 - Lp</li> </ul>                                                                                                    | akt.<br>sraev CP Personel wyddi<br>kcie umowy D<br>syjne D                               | Rej.x     Rej.x     R | praw. V F                       | Reizatw. Dis Sh<br>wana liczba Cen                | F6 Eksport Us                     | uri PF9 Dr<br>66 Zapotrze<br>RA | ruku Grupy pozycej Gr<br>b. NFZ Nr miejicca M<br>22EM: 0.00ał            | eneracja pliku cyfro<br>liejsce | Kod                | <pre>Szukaj grupy (p szukaj </pre>     |
| <ul> <li>Szykaj wg 1 - Numer oferty/dok</li> <li>Dodaji Podgel C Pod</li> <li>Ofertę / Wniosek o zawa</li> <li>Dokumentację aktualizac</li> <li>Miejsce wykonania: DNazwał</li> <li>Zakres świadczeń:</li> <li>Szuksi wg 1 - Lp</li> <li>F2 Dodaj P2 Podgi</li> </ul>                                                                                                    | akt.<br>araw C Personel wyddi<br>ccie umowy D D<br>yjna D D<br>filejaca<br>C F4 Popraw C | F5 Kopiul      F8 Kopiul     F9 Kopiul     F9 Kopiul  | praw.   V F<br>awne  <br>Ofero  | Rejzatw, 🕞 Sh<br>wwana liczba Cen<br>i współpracy | F6 Ekspon Us<br>a jednstk. Wato   | uri PSD                         | ruku) Grupu pozycij Gru<br>b. NFZ Nr miejsca M<br>ZEM: 0.00ał            | eneracja piku cytro<br>liejice  | F7:<br>wego<br>Kod | ><br>Szukaj<br>grupy (r<br>><br>Szukaj |

- Czynność wymaga wskazania zapytania ofertowego, do którego składany jest wniosek.
   Otwarte zostanie okno Przeglądanie i rejestracja zapytań ofertowych. Należy wskazać zapytanie ofertowe na właściwy rok zawierania umów, a następnie wybrać opcję OK.
- Czynność wyświetli okno *Przeglądania i rejestracji ofert / wniosków o zawarcie umowy* z utworzonym nagłówkiem wniosku.
- f. Sprawdzić potencjalny okres zawierania umowy na podstawie składanego wniosku (kolumny: Umowa od do).
  - W przypadku, gdy domyślny okres przyszłej umowy jest nieprawidłowy, wybrać operację **Popraw**, a następnie zmodyfikować pola: Proponowany okres finansowania umowy od do. Zapisać informację wybierając opcję **OK**.

| Karta nagłówka oferty - poprawianie                  | ×      |
|------------------------------------------------------|--------|
| Oferta złożona :                                     |        |
| Do oddziału NFZ: WIELKOPOLSKI - OW NFZ W POZNANIU    | K      |
| Proponowany okres 2024-01-01                         |        |
| Rodzaj świadczeń: INNE USŁUGI REALIZOWANE W APTEKACH | Ζ      |
| Numer: 15-00-05876-0001-24                           |        |
| Wprowadził: 2024-06-21 ¢ 🏢                           |        |
| Sprawdził:                                           |        |
| Zatwierdził:                                         |        |
|                                                      | Anuluj |

- g. Dodać pozycję oferty wybierając operację **F2 Dodaj**. Czynność wyświetli okno *Karty pozycji specyfikacji oferty*. Należy:
  - w polu "miejsce" wybrać ze słownika miejsce udzielania świadczeń,
  - w polu "profil med.kom.org." wybrać ze słownika profil medyczny przypisany do miejsca,
  - w polu "zakres świadczeń" wybrać ze słownika zakres świadczeń, dla którego przekazywany jest wniosek o zawarcie umowy,

|                       | cyfikacji oferty - dodawanie —                                                                                                    | 1 × |
|-----------------------|----------------------------------------------------------------------------------------------------|-----|
| Lp. 1 Miejsce         | 8: 150002 - APTEKA - APTEKA                                                                                                    | м   |
|                       | And the second second se |     |
| Zakład leczniczy      | y.                                                                                                    |     |
| Profil med. kom. org. | P. HC.A.9. • 999 • INNE USŁUGI REALIZOWANE W APTECE • INNE USŁUGI REALIZOWANE W APTECE                                                                                                    |     |
| Zakres świadczeń      | ½ 21.0000.001.02 realizacja zalecanych szczepień ochronnych w aptece                                                                                                    | U   |
|                       |                                                                                                    |     |
| Wartości oferowane    | Pakiet świadczeń   Miejsce - godziny pracy   Miejsce - wizyty domowe   Personel   Zasoby   Umowy współpracy   Ankiety                                                                                                    |     |
| NEZ nie wyma          | na wartości oferowanych dla tej pozycji                                                                                                    |     |
|                       | a                                                                                                    |     |
|                       |                                                                                                    |     |
|                       |                                                                                                    |     |
|                       |                                                                                                    |     |
|                       | ан на на на на на на на на на на на на н                                                                                                    |     |
|                       | a                                                                                                    |     |

- w dolnej części okna zaznaczyć opcje "Ukryj niewymagane zakładki"
- w zakładce: "Miejsce godziny pracy" zweryfikować i/lub uzupełnić czas pracy miejsca
- w zakładce: "Personel" dodać (opcja: Dodaj / Dodaj wszystkich) uzupełnić osoby personelu, które będą udzielać świadczeń w ramach wybranego zakresu świadczeń oraz czas pracy zgodnie z wymaganiem (tygodniowy, czyli średnia liczba godzin w tygodniu lub godzinowy, czyli czas pracy w poszczególnych dniach tygodnia). Uwaga! Nie będzie możliwe zarejestrowanie harmonogramu godzinowego, jeśli w Portalu SZOI dla osoby personelu uzupełniono harmonogram tygodniowy (pkt 2.b instrukcji).
- w zakładce: "Ankiety" wskazać ankietę, a następnie wybrać opcję F4 Popraw. Czynność spowoduje wyświetlenie pytania ankietowego. Po jego zaznaczeniu, w dolnej części okna wyświetlone zostanie pole słownikowe, za pomocą którego należy ustawić właściwą odpowiedź.

Wybrać opcję Zapisz i/lub OK.

Przed przejściem do kolejnych kroków, należy zatwierdzić odpowiedzi w ankiecie (opcja: **Zatwierdź**)

- w zakładce: "Umowy współpracy" istnieje możliwość wskazania miejsc, w których udzielane będą świadczenia przez podwykonawców
- wybrać opcję OK, w celu zapisania pozycji oferty

| 👔 Przeglą<br>Oferta – Ini | adanie i rej<br>formacio | estracja ofer   | rt / wni | osków o zawai   | rcie umowy / dokume    | ntacji aktuali | zacyjnych        |                  |                  |                   |                    |        | ×     |
|---------------------------|--------------------------|-----------------|----------|-----------------|------------------------|----------------|------------------|------------------|------------------|-------------------|--------------------|--------|-------|
| Od.NFZ                    | K                        | <u>Bok:</u> 202 | 4 🔹      | <u>S</u> tatus: | •                      |                |                  |                  |                  |                   |                    | ZAS    | TOSUJ |
| Status N                  | umer oferty              |                 | Roda     | świadcz.        | Od.NFZ Urnowa od       | do             | Data wpr.        | Data spr.        | Data zat.        | Nr zapyt.         |                    |        | Zap   |
| √ wpr 15                  | 5-00-05876-              | -0001-24        | APT      |                 | 15 2024-07-01          | 2024-12-3      | 1 2024-06-21     |                  |                  | 15-24-000017//    | PT/21/1/06         |        | 202   |
|                           |                          |                 |          |                 |                        |                |                  |                  |                  |                   |                    |        |       |
|                           |                          |                 |          |                 |                        |                |                  |                  |                  |                   |                    |        |       |
|                           |                          |                 |          |                 |                        |                |                  |                  |                  |                   |                    |        |       |
|                           |                          |                 |          |                 |                        |                |                  |                  |                  |                   |                    |        |       |
|                           |                          |                 |          |                 |                        |                |                  |                  |                  |                   |                    |        |       |
|                           |                          |                 |          |                 |                        |                |                  |                  |                  |                   |                    |        |       |
|                           |                          |                 |          |                 |                        |                |                  |                  |                  |                   |                    |        |       |
|                           |                          |                 |          |                 |                        |                |                  |                  |                  |                   |                    |        |       |
|                           |                          |                 |          |                 |                        |                |                  |                  |                  |                   |                    |        |       |
|                           |                          |                 |          |                 |                        |                |                  |                  |                  |                   |                    |        |       |
| izukai wa                 | 1 - Numer o              | ofertv/dok. ak  | 1        |                 | -                      |                |                  |                  |                  |                   |                    | E7-    | Szuk. |
| × number of               | Cho                      | d ren           |          |                 |                        |                | natural Barra    | e number         |                  |                   |                    |        |       |
| 2 Doga                    | - Million Ride           |                 | "0"      | ersonei wydziel | ony PS Kopiul V He     | ej.spraw. 💙    | nej zaw. Esp on  | TO EKSPOR        | sun <u>e</u> rst | rukul arupy pozyc | Generacia piku cyr | lowego |       |
| Specyfikacji              | a wniosku                |                 |          |                 |                        |                |                  |                  |                  |                   |                    |        |       |
| Lp Kod                    |                          | Zakres świad    | liczeń   |                 |                        | Oferc          | wana liczba. Cer | a jednotk. Warto | ość Zapotrz      | eb. NFZ Nrmiejsca | Miejsce            | Kod    | grup; |
| 1 21.000                  | 00.001.02                | Realizacja za   | lecanyo  | h szczepień oc  | hronnych w aptece      |                | 0                | 0,00             | 0,00             | 0 15000231        | 27 APTEKA RB KALIS | z      |       |
|                           |                          |                 |          |                 |                        |                |                  |                  |                  |                   |                    |        |       |
|                           |                          |                 |          |                 |                        |                |                  |                  |                  |                   |                    |        |       |
|                           |                          |                 |          |                 |                        |                |                  |                  |                  |                   |                    |        |       |
|                           |                          |                 |          |                 |                        |                |                  |                  |                  |                   |                    |        |       |
| <                         |                          |                 |          |                 |                        |                |                  |                  |                  |                   |                    |        |       |
| Miejsce wyl               | konania: 🕴               | APTEKA F        |          | a biana bia     | and an including the   |                |                  |                  | RA               | ZEM: 0,00±        |                    |        |       |
| Zakres świa               | adczeń: 4                | 21000000102     | Real     | izacia zalecarw | ch szczepień ochronnyc | h w aptece     |                  |                  |                  |                   |                    |        |       |
| Szukai wo                 | 1 · Lo                   |                 | -        |                 |                        |                |                  |                  |                  |                   |                    | ShF7   | Szuk  |
| TV ro n                   |                          |                 | -        |                 |                        | . 1            | . a 1            | ا ب سم ه         |                  |                   |                    |        |       |
| 12 F2 Dot                 | 예 없                      | rarodgi         | G141     | opraw 🖹         |                        | yon Kodza      | wsporpracy       | 1 ro Usun        |                  |                   |                    |        |       |

- h. Jeśli zakres świadczeń będzie realizowany w innych miejscach udzielania świadczenia (w ramach tej samej apteki), należy dodać kolejne pozycje oferty analogicznie do opisu w poprzednim punkcie.
- i. Po zweryfikowaniu wprowadzonych danych oferty, wykonać operację sprawdzenia oferty (opcja: **Rej. spraw.**)
- j. Wykonać operację zatwierdzenia (opcja: Rej. zatw.)
- k. Wyeksportować i zapisać na komputerze plik oferty .xml (opcja: ShF6 Eksport)

#### 6. Przygotowanie plików do wygenerowania wersji elektronicznej wniosku

- a. Plik oferty .xml , o którym mowa w pkt 5.k należy podpisać podpisem elektronicznym (z ustawieniem podpis wewnętrzny, otoczony)
- b. Sprawdzić, czy do wniosku o zawarcie umowy skompletowano wszystkie niezbędne dokumenty, np.: wybierając w NFZ-KO opcję Generacja pliku cyfrowego (menu: Konkurs ofert -> Oferty, dla przygotowanego wniosku)
  - Oznaczenie "czerwone" kategorii dokumentu wskazuje, że nie został dodany wymagany dokument elektroniczny lub liczba dokumentów zarejestrowana w profilu apteki jest większa niż 1.
  - Wymaga uzupełnienia.
  - Oznaczenie "żółte" kategorii dokumentu wskazuje, że wymaganie przekazania dokumentu jest zależne od kontekstu, np.: pełnomocnictwo do składania oświadczeń woli w imieniu wnioskującego.

Wymaga uzupełnienia, jeśli wynika to z kontekstu działalności.

Oznaczenie "zielone" kategorii dokumentu wskazuje, że wymagany dokument został dodany z profilu świadczeniodawcy (dokument zarejestrowany w repozytorium dokumentów SZOI)

Nie wymaga uzupełnienia.

Dokumenty należy przygotować w postaci elektronicznej tzn. wersja w pliku .pdf lub zeskanowany dokument do pliku .pdf

Na każdym pliku .pdf należy złożyć podpis elektroniczny.

c. Wzór *Oświadczenia o zapoznaniu się z warunkami* dostępny jest do wygenerowania z aplikacji NFZ-KO. W celu pobrania oświadczenia należy:

- W NFZ-KO wybrać menu: Konkurs ofert -> Oferty
- Wskazać utworzony wniosek o zawarcie umowy
- Wybrać opcję F9 Drukuj -> Lista oświadczeń
- Kliknąć w nazwę oświadczenia, które ma być pobrane
- Wybrać opcję **Podgląd**, aby sprawdzić zgodność uzupełnionych danych apteki
- Pobrać oświadczenie, np.: do pliku PDF (wybierając drukarkę Microsoft Print to PDF), ewentualnie wykonać wydruk i zeskanować do pliku .pdf
- Plik oświadczenia .pdf podpisać podpisem elektronicznym

#### 7. Generacja wersji elektronicznej wniosku o zawarcie umowy (NFZ-KO)

Wykonanie czynności nie będzie możliwe, jeśli nie został przygotowany komplet plików wymagających przekazania lub któryś z plików nie będzie posiadał podpisu elektronicznego. Opis w pkt 1 i 6 instrukcji.

a. W NFZ-KO, menu: Konkurs ofert -> Oferty wskazać zatwierdzony wniosek o zawarcie umowy, a następnie wybrać opcję **Generacja pliku cyfrowego**. Czynność spowoduje otwarcie okna *Lista dokumentów świadczeniodawcy do przekazania wraz z ofertą / wnioskiem* 

| 🔒 Lista dokumentów świadczeniodaw      | cy do przekazania wraz z ofertą/wnioskie                | m      | -    |   | ×      |
|----------------------------------------|---------------------------------------------------------|--------|------|---|--------|
| Złożenie                               | •                                                       |        |      |   |        |
| Oferta/wniosek:                        |                                                         |        |      |   |        |
| Dokumenty                              |                                                         |        |      |   |        |
| Nazwa kategorii                        |                                                         |        |      |   | ^      |
| Oświadczenie o zapoznaniu się z warun  | <ami< td=""><td></td><td></td><td></td><td></td></ami<> |        |      |   |        |
| Dokument ubezpieczenia OC (polisa, pro | mesa, oświadczenie)                                     |        |      |   |        |
| Wniosek w sprawie rachunku bankoweg    | 30                                                      |        |      |   |        |
| Pełnomocnictwo do składania oświadcz   | zeń woli w imieniu wnioskującego                        |        |      |   |        |
| <b>–</b>                               |                                                         |        |      |   |        |
|                                        |                                                         |        |      |   |        |
|                                        |                                                         |        |      |   |        |
|                                        |                                                         |        |      |   |        |
|                                        |                                                         |        |      |   |        |
|                                        |                                                         |        |      |   |        |
|                                        |                                                         |        |      |   |        |
|                                        |                                                         |        |      |   |        |
|                                        |                                                         |        |      |   |        |
|                                        |                                                         |        |      |   |        |
|                                        |                                                         |        |      |   | ~      |
| Wniosek w sprawie rachunku bankowego   |                                                         |        |      |   |        |
|                                        |                                                         |        |      |   |        |
|                                        |                                                         |        |      |   |        |
| -W/ubrane                              |                                                         |        |      |   |        |
| Natwa dokumentu                        | Warsia Do                                               | ie .   |      |   |        |
| Nazwa dokumenta                        | weisla op                                               | 3<br>3 |      |   | Doga   |
| -                                      |                                                         |        |      | 命 | Heuń   |
|                                        |                                                         |        |      |   | USUIT  |
|                                        |                                                         |        |      |   |        |
| <                                      |                                                         |        | >    |   |        |
| (*                                     |                                                         |        |      |   |        |
|                                        |                                                         |        | 🖌 Ok | × | Anuluj |
|                                        |                                                         |        |      |   |        |

- b. Wybrać etap przekazania wniosku:
  - Złożenie domyślne pierwsze przekazanie wniosku o zawarcie umowy
  - Uzupełnienie dotyczy sytuacji przekazania nowej wersji dokumentacji formalnoprawnej
  - Aktualizacja pliku oferty dotyczy przekazania nowej wersji dokumentacji formalno-prawnej i nowej wersji pliku oferty
- c. W polu "Oferta/wniosek" wskazać podpisany elektronicznie plik wniosku o zawarcie umowy .xml, o którym mowa w pkt 5.k i 6.a
- d. Dla każdej kategorii dokumentu wskazanego w części "Dokumenty", uzupełnić podpisany elektronicznie dokument lub podpisany elektronicznie skan dokumentu.
   Opcja Dodaj pozwala na wskazanie i dodanie pliku.
   Opcja Usuń umożliwia usunięcie błędnie dodanego pliku.
- e. Wybrać opcję **OK**, aby zapisać zmiany. Czynność spowoduje wygenerowanie pliku cyfrowego oferty .zip.

f. Plik cyfrowego wniosku .zip należy zapisać na dysku komputera.

## 8. Przekazanie oferty do OW NFZ (Portal SZOI)

Plik wniosku cyfrowego należy przekazać do OW NFZ za pośrednictwem Portalu SZOI. W tym celu należy:

- a. Zalogować się do Portalu SZOI operatorem posiadającym uprawnienie: Oferty/wnioski o umowę
- b. Wybrać menu: Oferty Oferty / wnioski o umowę na świadczenia. Czynność wyświetli okno Lista ofert / wniosków o umowę na świadczenia
- c. Wybrać opcję: **Dodaj ofertę / wniosek**. Czynność spowoduje wyświetlenie okna *Dodawanie oferty / wniosku*.
- d. W polu "plik" upuścić lub wybrać plik cyfrowy wniosku, o którym mowa w pkt 7.e i 7.f.
- e. Wybrać opcję **Dalej.** Jeśli przekazywany plik jest poprawny wyświetlony zostanie komunikat "Plik przetworzony prawidłowo". W innym przypadku, wyświetlony zostanie komunikat błędu.
- f. Wybrać opcję **Zatwierdź**. Plik zostanie zapisany na *Lista ofert / wniosków o umowę na świadczenia,* ze statusem: Złożona.
- g. Wybrać operację: <u>potwierdzenie</u>. Czynność spowoduje wyświetlenie okna pobierania pliku potwierdzenia. Dokument należy zachować jako potwierdzenie Funduszu o złożeniu wniosku.

#### 9. Rejestracja wniosku o konto bankowe do rozliczenia przyszłej umowy (Portal SZOI)

- a. Zalogować się do Portalu SZOI operatorem posiadającym uprawnienie: Obsługa kont bankowych
- b. Wybrać menu: Umowa Konta bankowe Wnioski
- c. Za pomocą opcji **Dodawanie wniosku** należy wprowadzić wniosek **w ramach przyszłej umowy,** typ: 21/1
- d. Numer konta powinien być zgodny z przekazanym w dokumentacji, o której mowa w pkt 7
- e. Należy określić formę dostarczenia wniosku:
  - i. Papierowo wymaga wydruku wniosku, podbicia pieczęcią i podpisania oraz dostarczenia wniosku w postaci tradycyjnej do OW NFZ
  - ii. Elektronicznie wymaga podpisania wersji elektronicznej (operacja: **podpisz**)
- f. Niezależnie od wybranej formy dostarczenia, wniosek należy przekazać do OW NFZ, operacja: **przekaż.**